การใช้งานโปรแกรม SEM – Booking

| เข้าสู่ระ              | ะบบ / Login                   |  |  |
|------------------------|-------------------------------|--|--|
| SEM                    | Booking                       |  |  |
| Email address          |                               |  |  |
| Password               |                               |  |  |
| เข้าสู่ระบบ / login    |                               |  |  |
| สมัครสมาชิก / Register | ลืมรหัสผ่าน / Forget password |  |  |

### การสมัครสมาชิก

กรอกข้อมูลให้ครบถ้วน และยืนยันการสมัครสมาชิกผ่านทาง Email ที่ใช้สมัคร

| สมัครสมาชิก / Regis                         | ter                                                  |
|---------------------------------------------|------------------------------------------------------|
| อึเมล / Email :                             |                                                      |
| รหัสผ่าน / Password :                       |                                                      |
|                                             | Can use a-z A-Z 0-9 ! @ # \$ % ^ & ()`~+-/:;,.=?_{ } |
| ยืนยันรหัสผ่าน /<br>Confirm Password :      |                                                      |
| คำนำหน้า / Prefix :                         |                                                      |
| ชื่อ / Firstname :                          |                                                      |
| นามสกุล / Lastname :                        |                                                      |
| ประเภท / Group :                            | กรุณาเลือกกลุ่ม / Select Group 🗸                     |
| ชื่อหน่วยงาน /<br>Organization Name :       |                                                      |
| พื่อยู่หน่วยงาน /<br>Organization Address : |                                                      |
| โทรศัพท์ / Telephone :                      |                                                      |
| มือถือ / Mobile :                           |                                                      |
|                                             | Back Cancel Submit                                   |

Dear Customer,

Thank you for sign up for SEC-Booking system. Please click link below to confirm your register. <u>Click here to confirm register</u>

Thanks, Scientific Equipment Center Tel 074-286904-7, 074-286910

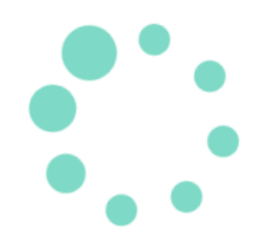

ไปยังหน้าเข้าสู่ระบบ / Go to login page

# หน้าตาโปรแกรม

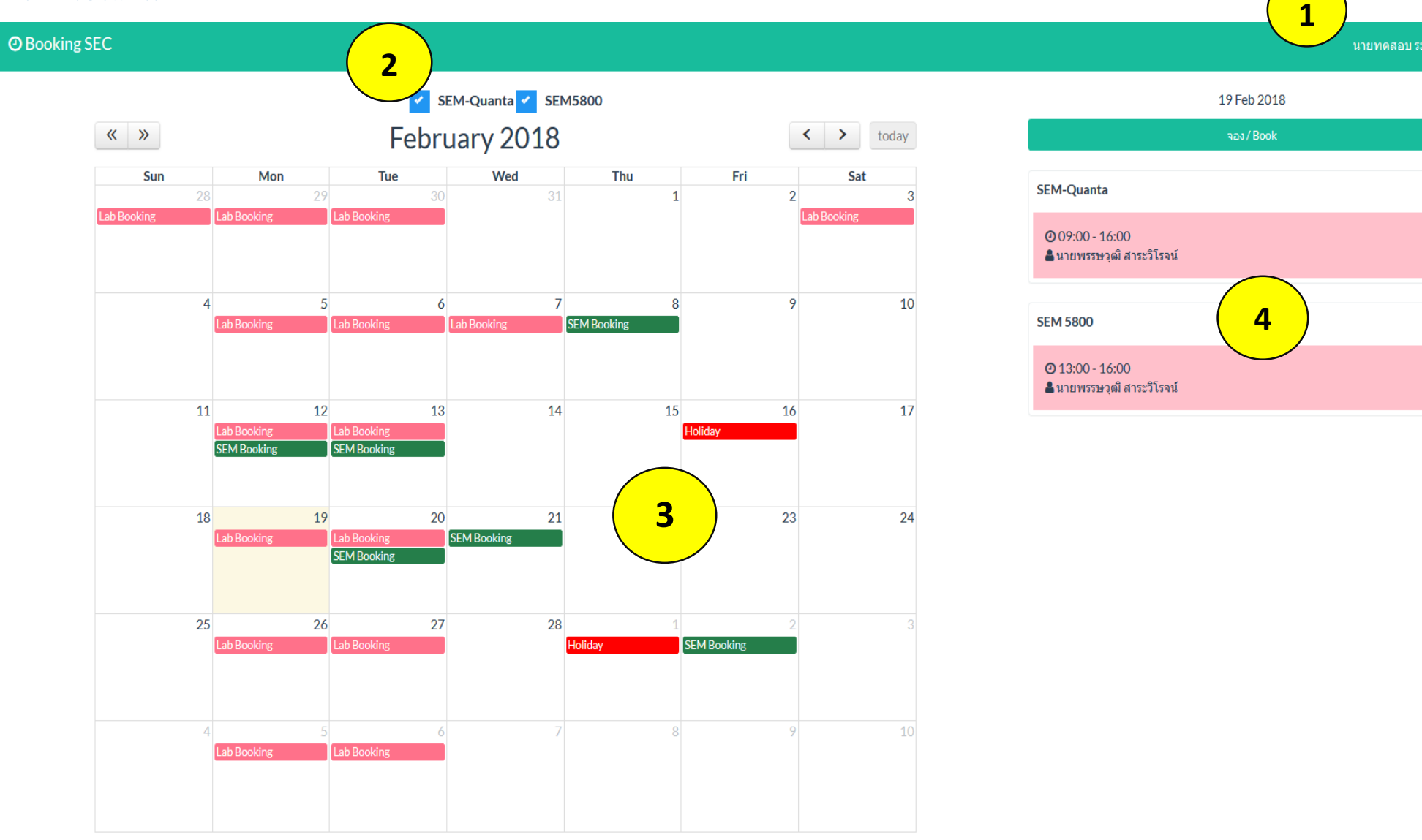

5

ส่วนที่ 1 เป็นส่วนที่ใช้สำหรับดูรายละเอียดข้อมูลส่วนตัว ดูรายละเอียดข้อมูลการจอง การแก้ไขข้อมุลส่วนตัว การเปลี่ยนรหัสผ่านและ ออกจากระบบ

**ส่วนที่ 2** ตัวกรองข้อมูล สามารถกรองดุรายละเอียดเครื่องว่างได้จากตัวกรองนี้

ส่วนที่ 3 ปฏิทิน แสดงรายละเอียดการจอง ของเครื่องมือ ซึ่งจะแบ่งเป็น 2 สี สีชมพู จะเป็นการจองจากโปรแกรม Lab Status ซึ่งเป็นการ ใช้เครื่องมือด้วยตนเอง ส่วน สีเขียว เป็นการจองจากโปรแกรม SEM – Booking เป็นการส่งตัวอย่างเพื่อให้บุคลากรศูนย์เครื่องมือฯ ทำการทดสอบ และ สีแดง คือ วันหยุดทำการของศูนย์เครื่องมือ

**ส่วนที่ 4** เป็นรายละเอียดต่างๆ ในแต่ละวันว่ามีเครื่องมือมืออะไรที่ถูกจองไปแล้ว โดยใคร ในช่วงเวลาใด

ส่วนที่ 5 เป็นปุ่มการจองเครื่องมือ

#### การจอง

เมื่อเรากดปุ่ม จอง / Book จะมีหน้าต่างแสดงขึ้นมา ให้กรอกรายละเอียดเพื่อทำการจอง ซึ่งการจองต้องทำการจองล่วงหน้า อย่างน้อย 2 วันทำการ

วันที่ 2018-02-19

| เครื่องมือ / EQP :             | SEM-Quanta | ~    |
|--------------------------------|------------|------|
| เวลาเริ่มต้น /<br>Start Time : | 09         | 00 ~ |
| เวลาสั้นสุด / End<br>Time :    | 09         | 00 ~ |
| ชนิดตัวอย่าง /<br>Type :       |            |      |
| จำนวนตัวอย่าง /<br>Amount :    |            |      |
| หมายเหตุ /<br>Comment :        |            |      |

Save

×

## การยกเลิกการจอง

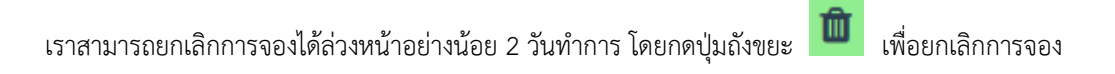

### Are you sure you want to delete this item?

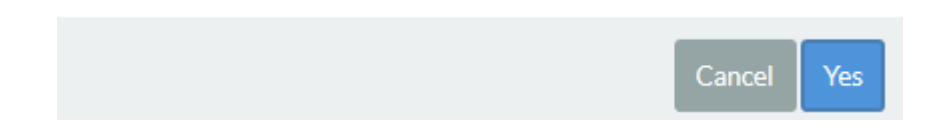